## Working together for safety and quality

How to report HSE and Continuous improvement events – http://spotlightreport.valmet.com

For customers, partners and stakeholders Rev. 1.0

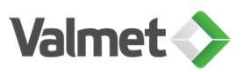

#### Working together for safety and quality

- Valmet has an <u>external reporting portal</u> for its customers, suppliers, contractors and other stakeholders for managing events related to health, safety, environment (HSE) and continuous improvement (CI) in all Valmet operations.
- The reporting portal is used for reporting all incidents, non-conformities, near misses, observations and improvement ideas in Valmet workplaces, including at customer sites. The tool is also used by Valmet's own employees.
- HSE and CI event reporting develops Valmet's safety and continuous improvement culture and prevents similar events in the future.

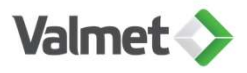

# How to use event reporting tool spotlightreport.valmet.com

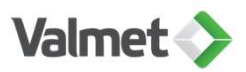

#### Go to https://spotlightreport.valmet.com

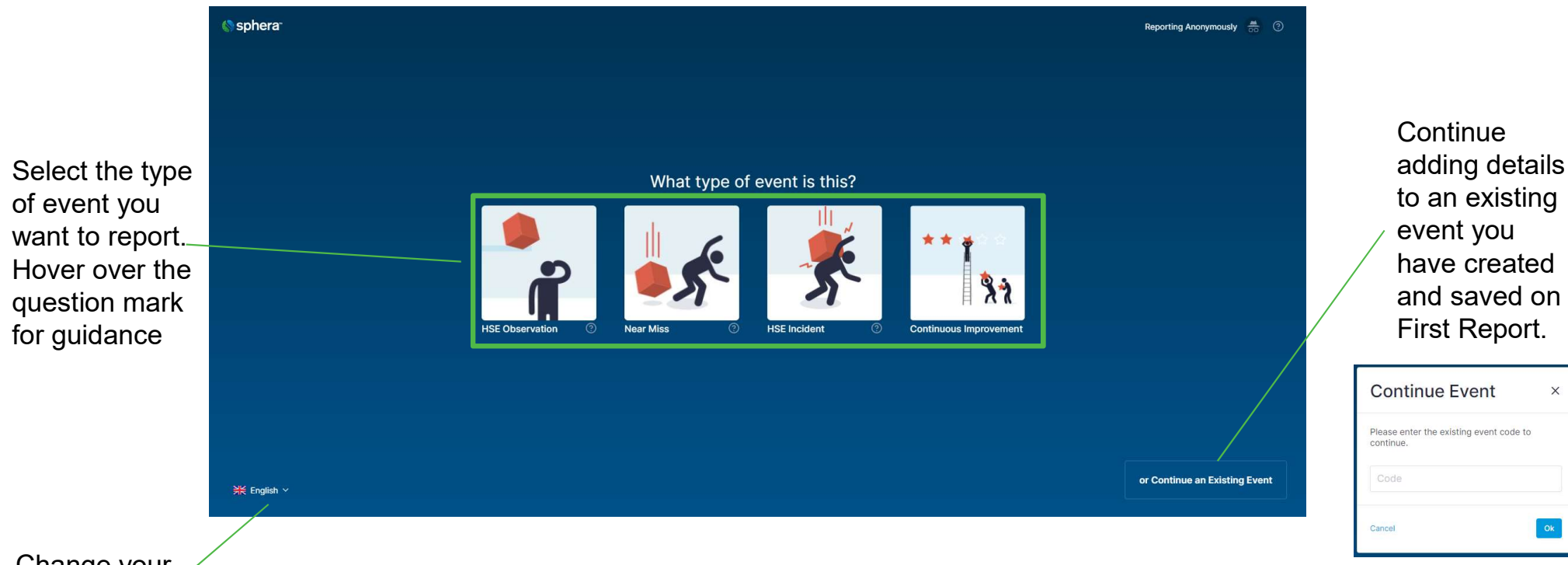

Change your language

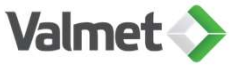

### Valmet definitions to different event types

| Event type                | Definition                                                                                                    |
|---------------------------|----------------------------------------------------------------------------------------------------|
| HSE Incident              | An event arising out of or in the course of work that does result in injury or illness and/or damage to assets and/or the environment.                                     |
| Near Miss                 | An event arising out of or in the course of work that under slightly altered circumstances, could result in an injury, illness and/or damage to assets and/or environment. |
| HSE Observation           | An observation of safe or unsafe behaviors and conditions                                                                                                    |
| Continuous<br>improvement | Incident also known as nonconformity                                                                                                    |
| Continuous<br>improvement | Observation (both positive and negative) is used to inform quality related observations in our products, processes and services.                                           |
| Continuous<br>improvement | Improvement idea is any idea what is targeted to improve our products, services, processes or work environment. Improvement idea includes always also an action proposal.  |

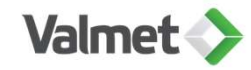

#### How to report?

6

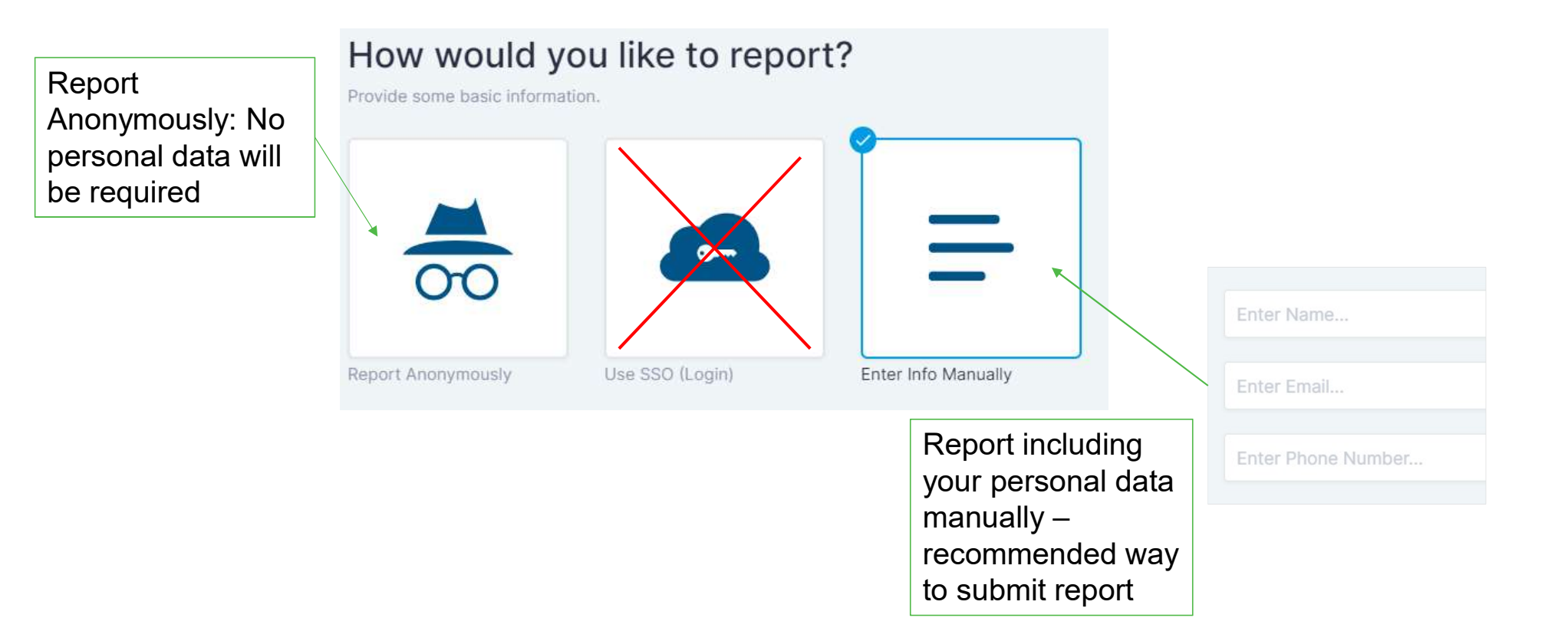

Valmet 🔷

#### Report structure

The left hand panel shows the different pages of the form. Click ✓ back to any completed page if any changes are required.

| Acabora:                                |                                  |   |                  | Reporting Anonymously 👼 🕐 🗙 Cancel 🗙 Save & Exit                  |
|-----------------------------------------|----------------------------------|---|------------------|-------------------------------------------------------------------|
| HSE Observation                         |                                  |   | All mandatory    |                                                                   |
| — Event Type 🖌 🔺                        | Location                         |   | fields are       | Click on 'Cancel' to cancel the                                   |
| — About You 🗸                           | * Indicates a required field.    |   | indicated with a | report you have started. Click to                                 |
| — Original observer 🗸                   | Location *                       |   | red asterisk.    | 'Save & Exit' to continue the                                     |
| — Location                              | Select Location                  |   |                  | report later. An automatic code                                   |
| - Place of event                        | Q Search                         |   |                  | will be generated. To re-open the                                 |
| - Location coordinates                  | <ul> <li>Asia Pacific</li> </ul> | > |                  | will be generated. To re-open the                                 |
| - Event details                         | O China                          | > |                  | First Report Login page under 'Or                                 |
|                                         | O EMEA                           | > |                  | Plist Report logill page under Of                                 |
| <ul> <li>Potential impact(s)</li> </ul> | O North America                  | > |                  | Continue an Existing Event                                        |
| - Information security                  | O South America                  | > |                  |                                                                   |
| — Minimum safety standards              |                                  |   |                  | Saved ×                                                           |
| Quick risk rating of the event          |                                  |   |                  | ourou                                                             |
| - Type of observation                   |                                  |   |                  | Use the code <b>62RH4</b> to continue working on this quote later |
| - Related documents                     |                                  |   | Click to move    | uns evenciatei.                                                   |
| - Further action                        |                                  |   | back to the      | _                                                                 |
| <b>왕</b> English ∽                      | K Back: Original observer        |   | previous page.   | Exit                                                              |

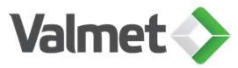

#### Filling in the event report

Please describe in as much detail as possible the reported event to all requested title and description fields.

Please do not include any person names in the title or description fields. Person names are to be entered only to specific fields in section About You and Original observer.

Please write your Valmet contact name and e-mail address to requested field in Original observer section, this directs the report immediately to correct handling process

| Continuous Improvemen                                     | nt |                                |               |                   |  |
|-----------------------------------------------------------|----|--------------------------------|---------------|-------------------|--|
|                                                           |    | Original observer              | Title *       |                   |  |
|                                                           |    | * Indicates a required field.  |               |                   |  |
| - Event Type                                              | ~  | Type of Original observer *    | Description * |                   |  |
| - About You                                               | ~  | Non-Valmet person              |               |                   |  |
| Continuous improvement<br>type                            |    | Type of non-Valmet person *    |               | Title and         |  |
|                                                           | ~  | Supplier/contractor            |               | description field |  |
| Continuous improvement details                            |    | Original observer's company *  |               | examples          |  |
| - Location                                                | ~  |                                |               |                   |  |
| — Original observer                                       |    | Valmet contact name            |               |                   |  |
| <ul> <li>Continuous Improvement<br/>categories</li> </ul> |    | Valmet contact email address * |               |                   |  |
| — Quick risk rating of the ev                             |    | 1                              |               |                   |  |
|                                                           |    |                                |               |                   |  |
| — Further action required                                 |    |                                |               |                   |  |
|                                                           |    |                                |               |                   |  |
| - Review & Submit                                         |    |                                |               |                   |  |

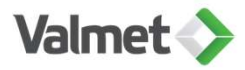

Valmet 🔷

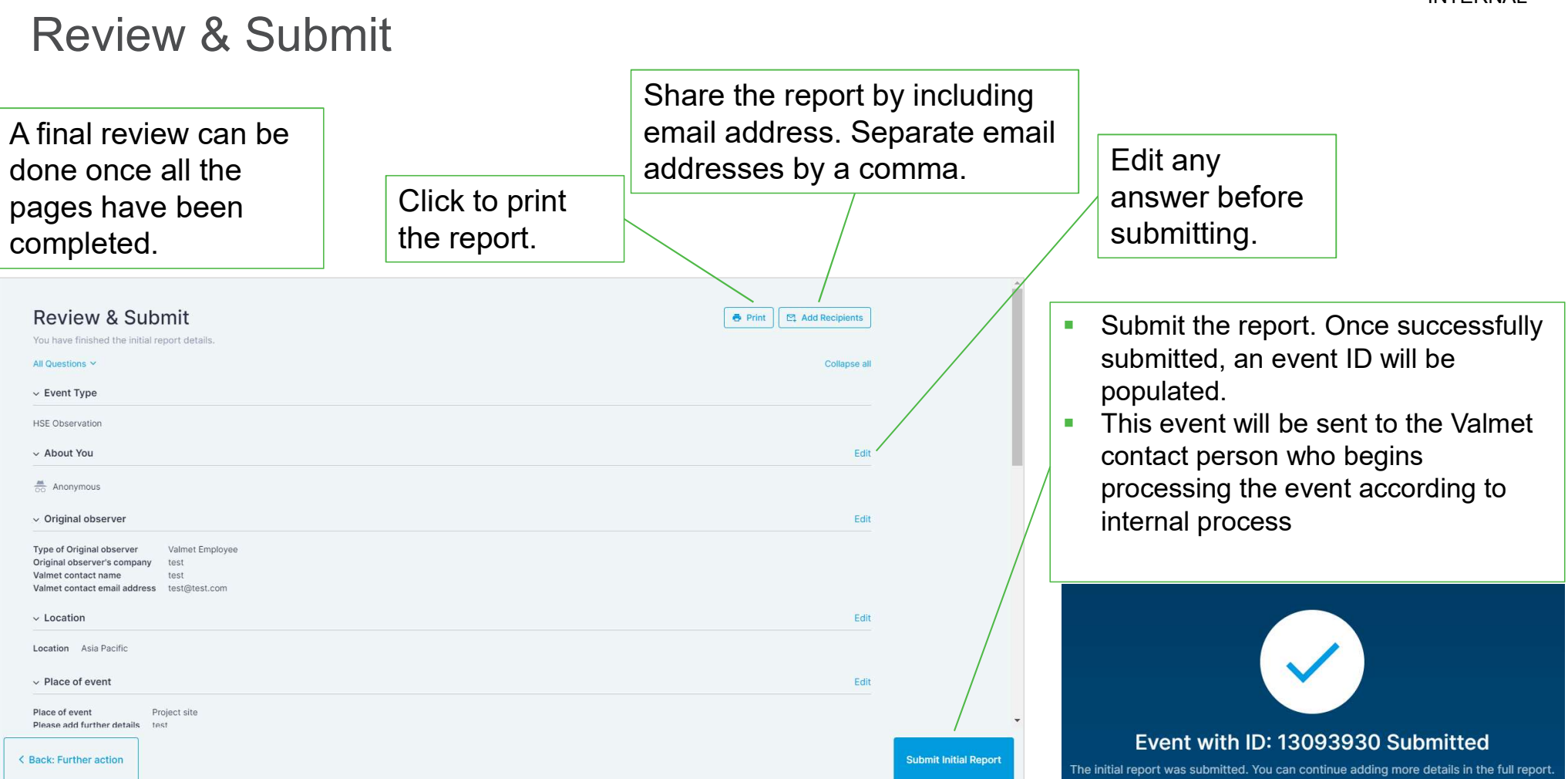

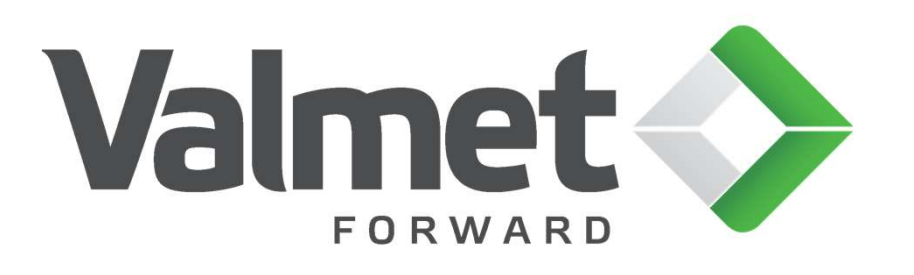